# Demographic Dashboard (

Global

Centered. Data-Driven.

| To Do                   | Agency Wide Reports    |                                                           |  |  |  |  |
|-------------------------|------------------------|-----------------------------------------------------------|--|--|--|--|
| Individual              | Staff Report           | View                                                      |  |  |  |  |
| Health                  | Demographic Dashboard  | View                                                      |  |  |  |  |
| Agency                  | Last Login Information | View                                                      |  |  |  |  |
| Admin                   | Event Summaries        | View                                                      |  |  |  |  |
| Agency<br>Reports       | Report Library         | View   Assign Users To Report  <br>Assign Reports To User |  |  |  |  |
| Individual<br>Home Page |                        |                                                           |  |  |  |  |
| Settings                |                        |                                                           |  |  |  |  |

# Demographic Dashboard ( Demographic Dashboard ( checkboxes (000000000) 000 00000000

**Global** 

Person-Centered. Data-Driven.

| lect   | Program(s) for Demographic Dashboard                                                  |  |  |  |  |  |  |
|--------|---------------------------------------------------------------------------------------|--|--|--|--|--|--|
|        | To generate dashboard for the provider please continue without selecting any criteria |  |  |  |  |  |  |
| [[]]   | You have calented 4 items                                                             |  |  |  |  |  |  |
| Filter | Name                                                                                  |  |  |  |  |  |  |
|        | Speech Therapy (Nepal Special School (Demo))                                          |  |  |  |  |  |  |
|        | Speech Therapy (Training site (2))                                                    |  |  |  |  |  |  |
|        | Therapy (Uganda) (Demo Site (Uganda))                                                 |  |  |  |  |  |  |
|        | Therapy Program (Demo) (Special School, Mohakhali branch)                             |  |  |  |  |  |  |
|        | Vocational Training                                                                   |  |  |  |  |  |  |
|        | Physical Therapy                                                                      |  |  |  |  |  |  |
| Showi  | ng 01 to 06 of 06 entries Previous 1 Next                                             |  |  |  |  |  |  |
| Cancel | Generate Dashboard                                                                    |  |  |  |  |  |  |

# 

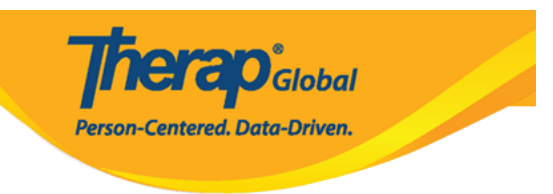

# Select Program(s) for Demographic Dashboard

#### To generate dashboard for the provider please continue without selecting any criteria

| Filter |                                                           | You have selected 0 items. | 15 V Records       |  |  |  |  |  |
|--------|-----------------------------------------------------------|----------------------------|--------------------|--|--|--|--|--|
|        | Name                                                      |                            | \$                 |  |  |  |  |  |
|        | Speech Therapy (Nepal Spec                                | ial School (Demo))         |                    |  |  |  |  |  |
|        | Speech Therapy (Training site (2))                        |                            |                    |  |  |  |  |  |
|        | Therapy (Uganda) (Demo Site (Uganda))                     |                            |                    |  |  |  |  |  |
|        | Therapy Program (Demo) (Special School, Mohakhali branch) |                            |                    |  |  |  |  |  |
|        | Vocational Training                                       |                            |                    |  |  |  |  |  |
|        | Physical Therapy                                          |                            |                    |  |  |  |  |  |
| Showi  | ng 01 to 06 of 06 entries                                 |                            | Previous 1 Next    |  |  |  |  |  |
| ance   | 1                                                         |                            | Generate Dashboard |  |  |  |  |  |

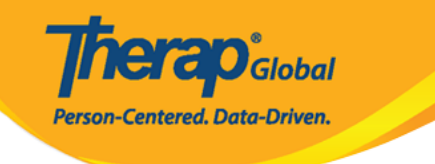

#### Demographic Dashboard $oldsymbol{T}$

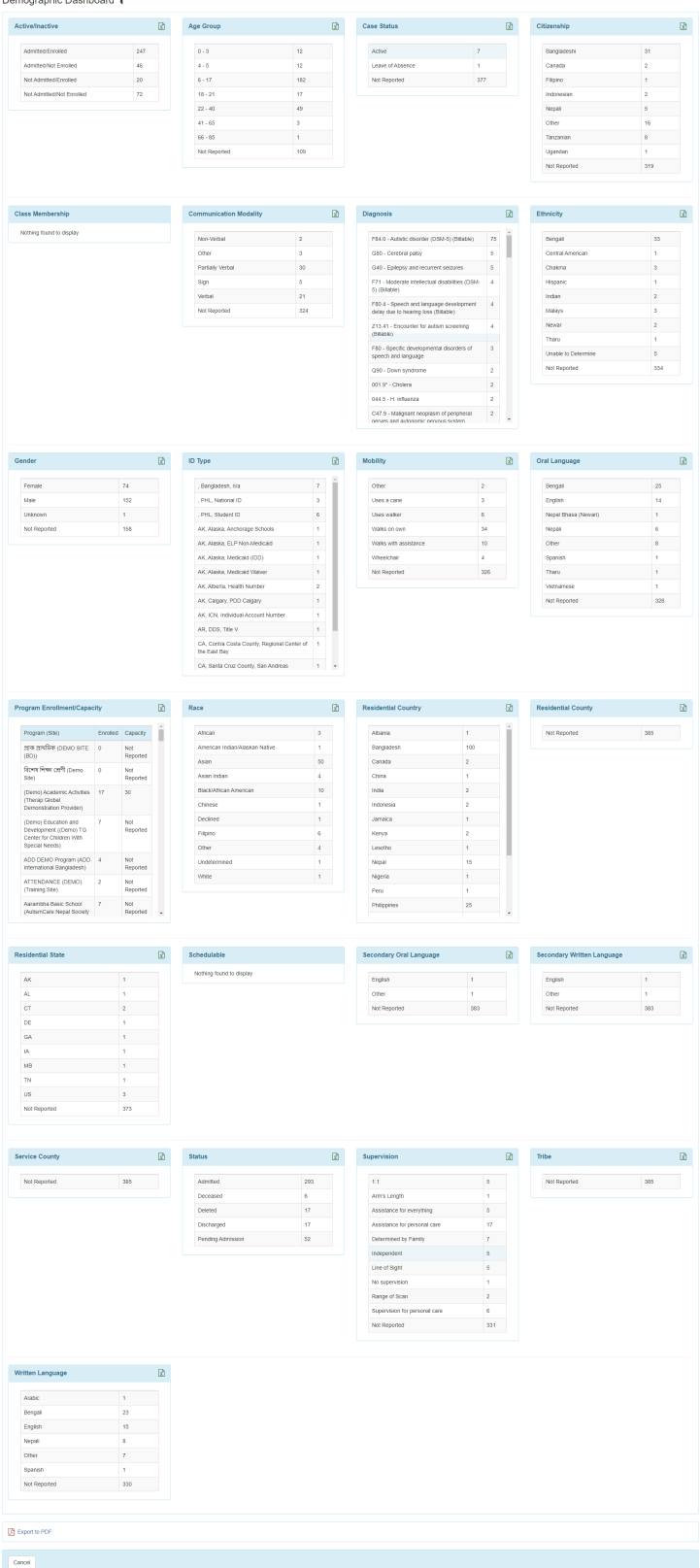

# 

**TERO**Global

Person-Centered. Data-Driven.

Export to PDF

# 

| tive/Inactive             | x   | Age Group                      | X                                     | Case Statu | IS           | x.                    | Citizenship        |    |
|---------------------------|-----|--------------------------------|---------------------------------------|------------|--------------|-----------------------|--------------------|----|
| Admitted/Enrolled         | 247 | 0 - 3                          | 12                                    | Active     |              | 7                     | Bangladeshi        | 31 |
| Admitted/Not Enrolled     | 46  | Individual List w              | dive leading :: A desited blot Enroll | lad        |              | ×                     | Canada             | 2  |
| Not Admitted/Not Enrolled | 72  |                                | uve/mactive Admitted/Not Enroli       | leu        |              |                       | Filipino           | 1  |
|                           |     | Filter                         |                                       |            |              | 10 v Records          | Indonesian         | 2  |
|                           |     | Form ID                        | Individual Name                       |            | ▲ ID Number  | Active Inactive       | Nepali             | 5  |
|                           |     | IDF-DEMOTPHL-                  | Ali, Md, Alamin                       | Admitted   | Not Reported | Admitted/Not Enrolled | Other              | 16 |
|                           |     | G962RP2Z9MULH                  |                                       |            |              |                       | Tanzanian          | 8  |
|                           |     | IDF-DEMOTPHL-<br>GES4NCZZ2MULD | Jackson, Issabel                      | Admitted   | Not Reported | Admitted/Not Enrolled | Ugandan            | 1  |
|                           |     | IDF-DEMOTPHL-<br>H394ND3YKMUL6 | chowdhury, ibrahim                    | Admitted   | Not Reported | Admitted/Not Enrolled |                    |    |
| ss Membership             |     | IDF-DEMOTPHL-<br>H5V4NE6ZEMULN | Haque, Anwarul                        | Admitted   | Not Reported | Admitted/Not Enrolled | Ethnicity          |    |
| othing found to display   |     | IDF-DEMOTPHL-<br>H6D4NDXWBMUL7 | Ferdaus , Aysha                       | Admitted   | Not Reported | Admitted/Not Enrolled | Bengali            | 33 |
|                           |     | IDF-DEMOTPHL-<br>H6K4NE8ZZMULH | Chowdury, Amit                        | Admitted   | Not Reported | Admitted/Not Enrolled | Central American   | 1  |
|                           |     | IDF-DEMOTPHL-<br>H6X4NEWZCMULB | Ferdaus, Jannatul                     | Admitted   | Not Reported | Admitted/Not Enrolled | Chakma<br>Hispanic | 3  |
|                           |     | IDF-DEMOTPHL-<br>H784NFDYPMUL6 | Hasan, Mehedi                         | Admitted   | Not Reported | Admitted/Not Enrolled | Indian             | 2  |
|                           |     | IDF-DEMOTPHL-<br>H7P4NG7ZPMULC | Islam, Alimul                         | Admitted   | Not Reported | Admitted/Not Enrolled | Malays             | 3  |
|                           |     | IDF-DEMOTPHL-<br>H7R4NGBY2MULH | Afreen, suha                          | Admitted   | Not Reported | Admitted/Not Enrolled | Tharu              | 1  |
|                           |     | Showing 1 to 10 of 46 entries  |                                       |            | Previous 1   | 2 3 4 5 Next          |                    |    |